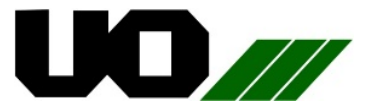

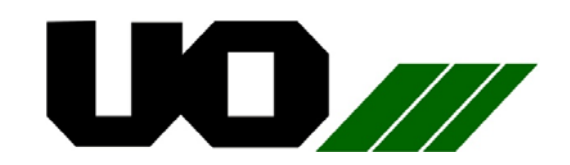

## 29<sup>th</sup> ANNUAL REPORT 2020-21

# **UNIQUE ORGANICS LIMITED**

CIN: L24119RJ1993PLC007148

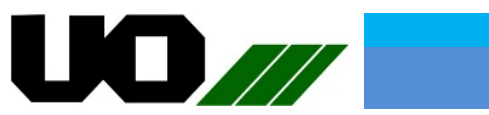

| INDEX  |                                                   |          |  |
|--------|---------------------------------------------------|----------|--|
| S. No. | PARTICULARS                                       | PAGE No. |  |
| 1      | Corporate Information                             | 3        |  |
| 2      | Notice of 29 <sup>th</sup> Annual General meeting | 4-13     |  |
| 3      | Board of Directors Report                         | 14-20    |  |
| 4      | Management Discussion & Analysis                  | 21-24    |  |
| 5      | Annexures to The Board of Director's Report       | 25-32    |  |
| 6      | Corporate Governance Report                       | 33-45    |  |
| 7      | Independent Auditors Report                       | 46-52    |  |
| 8      | Balance Sheet                                     | 53       |  |
| 9      | Statement of Profit & Loss                        | 54       |  |
| 10     | Cash Flow Statement                               | 55       |  |
| 11     | Statement of changes in Equity                    | 56       |  |
| 12     | Notes to the Balance Sheet                        | 57-66    |  |
| 13     | Notes to the Profit & Loss                        | 67-74    |  |

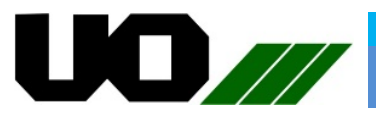

# Annual Report 2020-21 Unique Organics Limited

| CORPORATE INFORMATION                     |                           |                                                                                                    |          |                        |
|-------------------------------------------|---------------------------|----------------------------------------------------------------------------------------------------|----------|------------------------|
|                                           | N                         | lame of Director                                                                                                    | DIN      | Designation            |
|                                           | Mr. Jyoti Prakash Kanodia |                                                                                                    | 00207554 | Managing Director      |
| Board of Directors                        | Mrs. Mad                  | dhu kanodia                                                                                                    | 00207604 | Non-executive Director |
|                                           | Mr. Sanjay Sharma         |                                                                                                    | 06860402 | Independent Director   |
|                                           | Mrs. Nisł                 | na Sharma                                                                                                    | 08545464 | Independent Director   |
|                                           | Mr. Ashok Kumar Dangaich  |                                                                                                    | 00905542 | Non-executive Director |
| Name of Company                           |                           | Unique Organics Limited                                                                                                    |          |                        |
| CIN                                       |                           | L24119RJ1993PLC007148                                                                                                    |          |                        |
| Registered Office                         |                           | E-521, Sitapura Industrial Area, Jaipur-302022 (Raj.) INDIA                                                                                                    |          |                        |
| Corporate office                          |                           | E-521, Sitapura Industrial Area, Jaipur-302022 (Raj.) INDIA                                                                                                    |          |                        |
| Phone No.                                 |                           | 0141-2770315, 2770509                                                                                                    |          |                        |
| Email-Id.                                 |                           | Compliane@uniqueorganics.com                                                                                                    |          |                        |
| Website                                   |                           | www.uniqueorganics.com                                                                                                    |          |                        |
| Company Secretary &<br>Compliance officer |                           | <b>Mr. Ramavtar Jangid</b><br>Phone: +91-141-2770315 / 2770509<br>E-mail: compliance@uniqueorganics.com                                                                                |          |                        |
| Chief Financial Officer                   |                           | <b>Mr. Harish Panwar</b><br>Phone: +91-141-2770315 / 2770509<br>Email:- unique@uniqueorganics.com                                                                                      |          |                        |
| Statutory Auditors:                       |                           | <b>M/s A. K. Meharia &amp; Associates</b><br>Chartered Accountants<br>2, Garstin Place, 5 <sup>th</sup> Floor, Kolkata-700001 (W.B.)                                                   |          |                        |
| Internal Auditors:                        |                           | <b>Gourisaria Goyal &amp; Co.</b><br>Chartered Accountants<br>202, IInd Floor, Radhey Govind Chambers,<br>Opp. Amber Tower, S.C. Road, Jaipur-302001 (Raj.)                            |          |                        |
| Secretarial Auditors:                     |                           | <b>M/s. Ruchi Jain &amp; Associates</b><br>Company Secretaries<br>B-37, Ahinsha Marg, Jai Jawan Colony-I,<br>Tonk Road, Jaipur-302018 (Raj.)                                           |          |                        |
| Registrar & Share Transfer Agent:         |                           | ABS Consultant Pvt. Ltd.<br>99, Stephen House, 6th Floor, 4,<br>B.B.D.Bag, (East) Kolkata-700001 (W.B.)<br>Phone: 033-22301043, Fax: 033-22430153<br>E-mail: absconsultant99@gmail.com |          |                        |
| Bankers                                   |                           | Bank of Baroda, Nehru Place, Tonk Road, Jaipur (Raj.)<br>State Bank of India, Nhavasheva Port, Navi Mumbai (M.H.)<br>HDFC Bank, Ashok Marg, C-Scheme, Jaipur (Raj.)                    |          |                        |

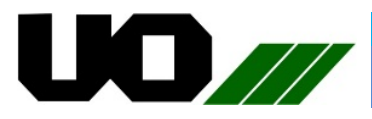

#### NOTICE OF THE 29<sup>th</sup> ANNUAL GENERAL MEETING - 2021

Notice is hereby given that Twenty Ninth (29<sup>th</sup>) Annual General Meeting of the Members of Unique Organics Limited [CIN: L24119RJ1993PLC007148] will be held on Friday 3<sup>rd</sup> September, 2021 at 12:30 p.m. through video conferencing/other audio visual means (VC/OAVM) to transact the following business:

#### **ORDINARY BUSINESS:**

- 1. To consider and adopt the audited financial statements of the Company for the financial year ended March 31, 2021 and the reports of the Board of Directors ('the Board') and Auditors thereon.
- 2. To appoint a director in place of Mr. Jyoti Prakash Kanodia (DIN: 00207554) who retires by rotation and being eligible offers himself for reappointment.

#### SPECIAL BUSINESS:

 To consider and if thought fit, to pass, with or without modification(s), the following resolution as an Ordinary Resolution:

**"RESOLVED THAT** Mr. Ashok Kumar Dangaich (DIN: 009055421), who was appointed by the Board of Directors as an Additional Director, of the Company w.e.f 11<sup>th</sup> February, 2021 upon recommendations of Nomination and Remuneration committee and pursuant to the provisions of Section 161 of the Companies Act, 2013, Articles 64 of Association of the Company, whose term of office expires at this Annual General Meeting and in respect of whom the Company has received a notice in writing under Section 160 of the Companies Act, 2013 from a member proposing his candidature for the office of Director, be and is hereby appointed as a Non-Executive Director of the Company liable to retire by rotation."

By order of the Board For **Unique Organics Limited** 

Date: 03.08.2021 Place: Jaipur

> -/S Ramavtar Jangid Company Secretary ACS No.: 38688

#### Regd. Office:

E-521, Sitapura Industrial Area, Jaipur-302022 (Raj.) INDIA

CIN: L24119RJ1993PLC007148

#### NOTES

1. In view of the current outbreak of the COVID-19 pandemic, social distancing is a norm to be followed. The Government of India, Ministry of Corporate Affairs allowed conducting Annual General Meeting through Video Conferencing (VC) or Other Audio Visual Means (OAVM) and dispended the personal presence of the members at the meeting. Accordingly this AGM been convened has through Video Conferencing (VC) or Other Audio Visual Means (OAVM) in compliance with applicable provisions of the Companies Act, 2013, SEBI (LODR) 2015 read with MCA Circular No. 02/2021 dated 13<sup>th</sup> January, 2021 in continuation to its earlier General Circulars, i.e. Circular No. 14/2020 dated 08th April, 2020,

Circular No. 17/2020 dated 13th April, 2020 and Circular No. 20/2020 dated 05th May, 2020, and SEBI Circular no. SEBI/HO/CFD/CMD1/CIR/P/2020/79 dated May 2020, circular no. 12, SEBI/HO/CFD/CMD2/CIR/P/2021/11 dated January 15, 2021 prescribing the procedures and manner of conducting the Annual General Meeting through VC/ OAVM. Pursuant to the provision of the above referred Circulars, physical attendance of the Members to the AGM venue is not required and annual general meeting (AGM) be held through video conferencing (VC) or other audio visual means (OAVM). Hence, Members can attend and participate in the ensuing AGM through video

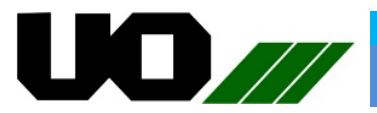

conferencing or other audio visual means (VC/OAVM).

- 2. Pursuant to the Circular No. 14/2020 dated 8<sup>th</sup> April, 2020, issued by the MCA, the facility to appoint proxy to attend and cast vote for the members is not available for this AGM. However, the Body Corporates are entitled to appoint authorized representatives to attend the AGM through VC/OAVM and participate and cast their votes through e-voting. Corporate Members are required to send, (before e-voting/ attending AGM) a duly certified copy of the Board Resolution authorizing their representative to attend and vote at the AGM, pursuant to section 113 of the Act on the e-mail id compliance@uniqueorganics.com and absconsultant99@gmail.com.
- The Members can join the AGM in the 3. VC/OAVM mode 15 minutes before and after the scheduled time of the commencement of the Meeting by following the procedure mentioned in the Notice. The facility of participation at the AGM through VC/OAVM will be made available for 1000 members on first come first served basis. This will not include large Shareholders (Shareholders holding 2% or more shareholding), Promoters, Institutional Investors, Directors, Key Managerial Personnel, the Chairpersons of the Audit Committee, Nomination & Remuneration Committee and Stakeholders Relationship Committee, Auditors etc. who are allowed to attend the AGM without restriction on account of first come first served basis.
- 4. The attendance of the Members attending the AGM through VC/OAVM will be counted for the purpose of reckoning the quorum under Section 103 of the Companies Act, 2013.
- 5. Pursuant to the provisions of Section 108 of the Companies Act, 2013 read with Rule 20 of the Companies (Management and Administration) Rules, 2014 (as amended) and Regulation 44 of SEBI (Listing Obligations & Disclosure Requirements) Regulations 2015 (as amended), and the Circulars issued by the MCA dated 8<sup>th</sup> April, 2020, 13<sup>th</sup> April, 2020 and 5<sup>th</sup> May, 2020, the Company is providing facility of remote evoting to its Members in respect of the business to be transacted at the AGM. For this

purpose, the Company has entered into an agreement with National Securities Depository Limited (NSDL) for facilitating voting through electronic means, as the authorized agency. The facility of casting votes by a member using remote e-voting system as well as e-voting on the day of the AGM will be provided by NSDL.

- 6. In line with the MCA Circular No. 17/2020 dated 13<sup>th</sup> April, 2020, the Notice calling the AGM has been uploaded on the website of the Company at www.uniqueorganics.com under investor center section. The Notice can also be accessed from the websites of the Stock Exchanges i.e. BSE Limited at www.bseindia.com and the AGM Notice is also available on the website of NSDL (agency for providing the Remote e-Voting facility) i.e. www.evoting.nsdl.com.
- 7. In terms of Section 152 of the Act, Mr. J. P. Kanodia (DIN: 00207554), Director, shall retire by rotation at the ensuing AGM. Mr. Kanodia being eligible, offers herself for reappointment. The Board of Directors of the Company recommends re-appointment of Mr. Kanodia.
- Details of Mr. J. P. Kanodia, Director, seeking re-appointed at the ensuing AGM, required under Regulation 36(3) of SEBI (LODR), Regulations, 2015 is annexed to this notice. Requisite declarations have been received from the Directors for his re-appointment.
- 9. An Explanatory Statement pursuant to Section 102(1) of the Act, relating to the Special Business to be transacted at the AGM is annexed hereto.
- 10. Register of Members and Share Transfer Books of the Company will remain closed from 28.08.2021 to 03.09.2021 (both days inclusive), for the purpose of the AGM of the Company.
- 11. The Register of Directors' and Key Managerial Personnel and their shareholding maintained under section 170 of the Act, Register of Contracts or Arrangements in which the Directors are interested under section 189 of the Act and all other documents referred to the Notice will be available for inspection in electronic mode. Members can inspect the same by sending email to compliance@uniqueorganics.com.

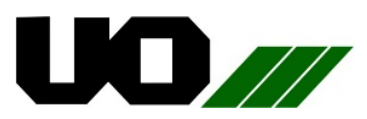

- 12. In compliance with the aforesaid MCA and SEBI Circulars, Notice of the AGM along with the Annual Report 2021 is being sent only through electronic mode to those Members whose email addresses are registered with the Company/RTA/ Depositories. Members may note that the Notice and Annual Report 2021 will also be available on the Company's website www.uniqueorganics.com under investor center section, websites of the Stock Exchanges i.e. BSE Limited at www.bseindia.com, and on website of the NSDL https://www.evoting.nsdl.com
- 13. Members are requested to register/update their e-mail addresses with the DP (in case of shares held in dematerialized form) or with RTA (in case of shares held in physical form) which will help us in prompt sending of Notices, annual reports and other shareholder communications in electronic form.
- 14. Unclaimed/unpaid dividend:
  - a. Members of the Company are hereby requested to note that as per the provisions of Section 124(5) and Section 124(6) of the Act, unpaid/unclaimed dividends which not incashed / claimed by the Member of the Company, within a period of seven years from the date of declaration of dividend, shall be transferred by the Company to the Investor Education and Protection Fund (IEPF), also all shares in respect of which dividend has not been paid or claimed for seven consecutive years shall be transferred to the Demat Account of IEPF Authority notified by the MCA ('IEPF Demat Account').
  - Details of the unpaid/unclaimed dividend are available on the website of the Company i.e. <u>http://uniqueorganics.com/investor/unpaid</u> <u>-unclaimed-dividend/</u>
  - c. Members are hereby requested to claim their unpaid/ unclaimed dividend at earliest by contacting or making request to Company or RTA details as below: ABS Consultant Pvt. Ltd.
    99, Stephen House, 6th Floor, 4, B.B.D.Bag, (East) Kolkata-700001 (W.B.) Phone: 033-22301043, Fax: 033-22430153

E-mail: absconsultant99@gmail.com

- d. The Members, whose unclaimed dividends/ shares have been transferred to IEPF, may claim the same by making an online application to the IEPF Authority in web Form No. IEPF-5 available on www.iepf.gov.in.
- 15. Members are requested to:
  - a. Intimate to the Company's RTA, changes, if any, in their registered addresses at an early date, in case of shares held in physical form;
  - b.Intimate to the respective DP, changes, if any, in their registered addresses/email ID or bank mandates to their DP with whom they are maintaining their demat accounts.
  - c. Quote their Folio Numbers/Client ID/DP ID and contact details in all correspondence with the Company or RTA.
- 16. SEBI has mandated the submission of the Permanent Account Number (PAN) by every participants in securities market. Members holding shares in electronic form are therefore requested to submit their PAN to their DP's. Member holdings shares in physical forms are required to submit their PAN details to RTA.
- 17. Members holding shares in physical form are requested to consider converting their holding to dematerialized form to eliminate all risks associated with physical shares for ease of portfolio management. Members can contact the Company or RTA for assistance in this regard.
- 18. Since the AGM will be held through VC / OAVM, the Route Map is not annexed in this Notice.
- 19. Voting through electronic means: In compliance with the provisions of Section 108 of the Act read with the Companies (Management and Administration) Rules, 2014 (including any statutory modifications, clarifications. exemptions or re-enactments thereof for the time being in force), Regulation 44 of the Listing Regulations and SS-2, and the Circular issued by the Ministry of Corporate Affairs dated 13<sup>th</sup> January, 2021, in continuation and read with its Circulars dated 08th April, 2020, 13<sup>th</sup> April, 2020 and 05<sup>th</sup> May, 2020, the Company is providing to its Members with the facility to cast their vote electronically ("remote

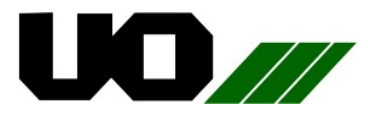

e-Voting") using an electronic voting system provided by National Securities Depository Limited ("NSDL"), on all the business items set forth in the Notice of AGM and the business may be transacted through such remote evoting. The instructions for remote e-Voting explain the process and manner for generating/ receiving the password and for casting of vote(s) in a secure manner. However, the Members are requested to take note of the following items:

#### THE INSTRUCTIONS FOR MEMBERS FOR REMOTE E-VOTING AND JOINING GENERAL MEETING ARE AS UNDER:-

The remote e-voting period begins on 31.08.2021 at 9:00 A.M. and ends on 02.09.2021 at 5:00 P.M. The remote e-voting module shall be disabled by NSDL for voting thereafter. The Members, whose names appear in the Register of Members/ Beneficial Owners as on the record date (cut-off date) 27.08.2021 may cast their vote electronically. The voting right of shareholders shall be in proportion to their share in the paid-up equity share capital of the Company as on the cut-off date, being 27.08.2021. Once the vote on a resolution is cast by the member, the member shall not be allowed to change it subsequently.

#### How do I vote electronically using NSDL e-Voting system?

The way to vote electronically on NSDL e-Voting system consists of "Two Steps" which are mentioned below:

#### Step 1: Access to NSDL e-Voting system

## A) Login method for e-Voting and joining virtual meeting for Individual shareholders holding securities in demat mode

In terms of SEBI circular dated December 9, 2020 on e-Voting facility provided by Listed Companies, Individual shareholders holding securities in demat mode are allowed to vote through their demat account maintained with Depositories and Depository Participants. Shareholders are advised to update their mobile number and email Id in their demat accounts in order to access e-Voting facility.

Login method for Individual shareholders holding securities in demat mode is given below:

| Type of shareholders                                                      | Login Method                                                                                                    |
|---------------------------------------------------------------------------|----------------------------------------------------------------------------------------------------|
| Individual Shareholders<br>holding securities in<br>demat mode with NSDL. | 1. If you are already registered for NSDL IDeAS facility, please visit the e-Services website of NSDL. Open web browser by typing the following URL: <a href="https://eservices.nsdl.com/">https://eservices.nsdl.com/</a> either on a Personal Computer or on a mobile. Once the home page of e-Services is launched, click on the "Beneficial Owner" icon under "Login" which is available under "IDeAS" section. A new screen will open. You will have to enter your User ID and Password. After successful authentication, you will be able to see e-Voting services. Click on "Access to e-Voting" under e-Voting services and you will be able to see e-Voting page. Click on options available against company name or e-Voting service provider - NSDL and you will be re-directed to NSDL e-Voting website for casting your vote during the remote e-Voting period or joining virtual meeting & voting during the meeting.                                                                                        |
|                                                                           | 2. If the user is not registered for IDeAS e-Services, option to register is available at <a href="https://eservices.nsdl.com">https://eservices.nsdl.com</a> . Select <b>"Register Online for IDeAS"</b> Portal or click at <a href="https://eservices.nsdl.com/SecureWeb/IdeasDirectReg.jsp">https://eservices.nsdl.com</a> . Select <b>"Register Online for IDeAS"</b> Portal or click at <a href="https://eservices.nsdl.com/SecureWeb/IdeasDirectReg.jsp">https://eservices.nsdl.com</a> . Select <b>"Register Online for IDeAS"</b> Portal or click at <a href="https://eservices.nsdl.com/SecureWeb/IdeasDirectReg.jsp">https://eservices.nsdl.com</a> . Select <b>"Register Online for IDeAS"</b> Portal or click at <a href="https://eservices.nsdl.com/SecureWeb/IdeasDirectReg.jsp">https://eservices.nsdl.com</a> . Select <b>"Register Online for IDeAS"</b> Portal or click at <a href="https://eservices.nsdl.com/SecureWeb/IdeasDirectReg.jsp">https://eservices.nsdl.com/SecureWeb/IdeasDirectReg.jsp</a> |
|                                                                           | 3. Visit the e-Voting website of NSDL. Open web browser by typing the following URL: <u>https://www.evoting.nsdl.com/</u> either on a Personal Computer or on a mobile. Once the home page of e-Voting system is launched, click on the icon "Login" which is available under 'Shareholder/Member' section. A new screen will open. You will have to enter your User ID (i.e. your sixteen digit demat account number held with NSDL), Password/OTP and a Verification Code as                                                                                                    |

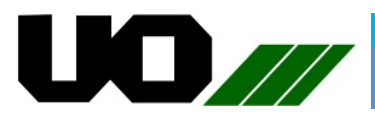

|                                                                                                    | shown on the screen. After successful authentication, you will be redirected to<br>NSDL Depository site wherein you can see e-Voting page. Click on options<br>available against company name or <b>e-Voting service provider - NSDL</b> and you will<br>be redirected to e-Voting website of NSDL for casting your vote during the<br>remote e-Voting period or joining virtual meeting & voting during the meeting.                                                                                                    |
|----------------------------------------------------------------------------------------------------|----------------------------------------------------------------------------------------------------|
| Individual Shareholders<br>holding securities in<br>demat mode with CDSL                                           | 1. Existing users who have opted for Easi / Easiest, they can login through their user id and password. Option will be made available to reach e-Voting page without any further authentication. The URL for users to login to Easi / Easiest are <u>https://web.cdslindia.com/myeasi/home/login</u> or <u>www.cdslindia.com</u> and click on New System Myeasi.                                                                                                    |
|                                                                                                    | <ol> <li>After successful login of Easi/Easiest the user will be also able to see the E<br/>Voting Menu. The Menu will have links of e-Voting service provider i.e. NSDL.<br/>Click on NSDL to cast your vote.</li> </ol>                                                                                                    |
|                                                                                                    | <ol> <li>If the user is not registered for Easi/Easiest, option to register is available at<br/><u>https://web.cdslindia.com/myeasi/Registration/EasiRegistration</u></li> </ol>                                                                                                    |
|                                                                                                    | 4. Alternatively, the user can directly access e-Voting page by providing demat<br>Account Number and PAN No. from a link in <u>www.cdslindia.com</u> home page.<br>The system will authenticate the user by sending OTP on registered Mobile &<br>Email as recorded in the demat Account. After successful authentication, user<br>will be provided links for the respective ESP i.e. <b>NSDL</b> where the e-Voting is in<br>progress.                                                                                                    |
| Individual Shareholders<br>(holding securities in<br>demat mode) login<br>through their depository<br>participants | You can also login using the login credentials of your demat account through your<br>Depository Participant registered with NSDL/CDSL for e-Voting facility. Once login,<br>you will be able to see e-Voting option. Once you click on e-Voting option, you will<br>be redirected to NSDL/CDSL Depository site after successful authentication,<br>wherein you can see e-Voting feature. Click on options available against company<br>name or <b>e-Voting service provider-NSDL</b> and you will be redirected to e-Voting<br>website of NSDL for casting your vote during the remote e-Voting period or joining<br>virtual meeting & voting during the meeting. |

Important note: Members who are unable to retrieve User ID/ Password are advised to use Forget User ID and Forget Password option available at abovementioned website.

<u>Helpdesk for Individual Shareholders holding securities in demat mode for any technical issues related to login</u> <u>through Depository i.e. NSDL and CDSL.</u>

| Login type                                                               | Helpdesk details                                                                                                    |
|--------------------------------------------------------------------------|----------------------------------------------------------------------------------------------------|
| Individual Shareholders<br>holding securities in<br>demat mode with NSDL | Members facing any technical issue in login can contact NSDL helpdesk by sending a request at <u>evoting@nsdl.co.in</u> or call at toll free no.: 1800 1020 990 and 1800 22 44 30   |
| Individual Shareholders<br>holding securities in<br>demat mode with CDSL | Members facing any technical issue in login can contact CDSL helpdesk by sending a request at <u>helpdesk.evoting@cdslindia.com</u> or contact at 022- 23058738 or 022- 23058542-43 |

B) Login Method for shareholders other than Individual shareholders holding securities in demat mode and shareholders holding securities in physical mode.

#### How to Log-in to NSDL e-Voting website?

1. Visit the e-Voting website of NSDL. Open web browser by typing the following URL: <u>https://www.evoting.nsdl.com/</u> either on a Personal Computer or on a mobile.

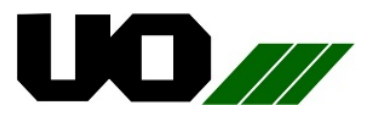

- 2. Once the home page of e-Voting system is launched, click on the icon "Login" which is available under 'Shareholder/Member' section.
- 3. A new screen will open. You will have to enter your User ID, your Password/OTP and a Verification Code as shown on the screen.

Alternatively, if you are registered for NSDL eservices i.e. IDEAS, you can log-in at https://eservices.nsdl.com/ with your existing IDEAS login. Once you log-in to NSDL eservices after using your log-in credentials, click on e-Voting and you can proceed to Step 2 i.e. Cast your vote electronically.

4. Your User ID details are given below :

| Manner of holding shares<br>i.e. Demat (NSDL or CDSL)<br>or Physical | Your User ID is:                                                                                                    |
|----------------------------------------------------------------------|----------------------------------------------------------------------------------------------------|
| a) For Members who hold                                              | 8 Character DP ID followed by 8 Digit Client ID                                                                                                    |
| shares in demat account                                              | For example if your DP ID is IN300*** and Client ID is 12***** then your                                                                                     |
| with NSDL.                                                           | user ID is IN300***12*****.                                                                                                    |
| b) For Members who hold                                              | 16 Digit Beneficiary ID                                                                                                    |
| shares in demat account                                              | For example if your Beneficiary ID is 12**************** then your user ID                                                                                   |
| with CDSL.                                                           | is 12*********                                                                                                    |
| c) For Members holding<br>shares in Physical Form.                   | EVEN Number followed by Folio Number registered with the company<br>For example if folio number is 001*** and EVEN is 101456 then user ID is<br>101456001*** |

- 5. Password details for shareholders other than Individual shareholders are given below:
  - a) If you are already registered for e-Voting, then you can user your existing password to login and cast your vote.
  - b) If you are using NSDL e-Voting system for the first time, you will need to retrieve the 'initial password' which was communicated to you. Once you retrieve your 'initial password', you need to enter the 'initial password' and the system will force you to change your password.
  - c) How to retrieve your 'initial password'?
    - (i) If your email ID is registered in your demat account or with the company, your 'initial password' is communicated to you on your email ID. Trace the email sent to you from NSDL from your mailbox. Open the email and open the attachment i.e. a .pdf file. Open the .pdf file. The password to open the .pdf file is your 8 digit client ID for NSDL account, last 8 digits of client ID for CDSL account or folio number for shares held in physical form. The .pdf file contains your 'User ID' and your 'initial password'.
    - (ii) If your email ID is not registered, please follow steps mentioned below in process for those shareholders whose email ids are not registered
- 6. If you are unable to retrieve or have not received the "Initial password" or have forgotten your password:
  - a) Click on "<u>Forgot User Details/Password?</u>" (If you are holding shares in your demat account with NSDL or CDSL) option available on www.evoting.nsdl.com.
  - b) <u>Physical User Reset Password?</u>" (If you are holding shares in physical mode) option available on <u>www.evoting.nsdl.com</u>.
  - c) If you are still unable to get the password by aforesaid two options, you can send a request at <a href="mailto:evoting@nsdl.co.in">evoting@nsdl.co.in</a> mentioning your demat account number/folio number, your PAN, your name and your registered address etc.
  - d) Members can also use the OTP based login for casting the votes on the e-Voting system of NSDL.

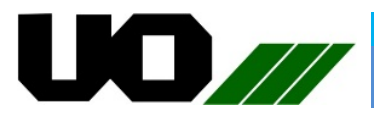

- 7. After entering your password, tick on Agree to "Terms and Conditions" by selecting on the check box.
- 8. Now, you will have to click on "Login" button.
- 9. After you click on the "Login" button, Home page of e-Voting will open.

Step 2: Cast your vote electronically and join General Meeting on NSDL e-Voting system.

#### How to cast your vote electronically and join General Meeting on NSDL e-Voting system?

- 1. After successful login at Step 1, you will be able to see all the companies "EVEN" in which you are holding shares and whose voting cycle and General Meeting is in active status.
- 2. Select "EVEN" of company for which you wish to cast your vote during the remote e-Voting period and casting your vote during the General Meeting. For joining virtual meeting, you need to click on "VC/OAVM" link placed under "Join General Meeting".
- 3. Now you are ready for e-Voting as the Voting page opens.
- 4. Cast your vote by selecting appropriate options i.e. assent or dissent, verify/modify the number of shares for which you wish to cast your vote and click on "Submit" and also "Confirm" when prompted.
- 5. Upon confirmation, the message "Vote cast successfully" will be displayed.
- 6. You can also take the printout of the votes cast by you by clicking on the print option on the confirmation page.
- 7. Once you confirm your vote on the resolution, you will not be allowed to modify your vote.

#### General Guidelines for shareholders

- Institutional shareholders (i.e. other than individuals, HUF, NRI etc.) are required to send scanned copy (PDF/JPG Format) of the relevant Board Resolution/ Authority letter etc. with attested specimen signature of the duly authorized signatory(ies) who are authorized to vote, to the Scrutinizer by e-mail to csruchijain20@gmail.com with a copy marked to evoting@nsdl.co.in.
- 2. It is strongly recommended not to share your password with any other person and take utmost care to keep your password confidential. Login to the e-voting website will be disabled upon five unsuccessful attempts to key in the correct password. In such an event, you will need to go through the "Forgot User Details/Password?" or "Physical User Reset Password?" option available on www.evoting.nsdl.com to reset the password.
- 3. In case of any queries, you may refer the Frequently Asked Questions (FAQs) for Shareholders and e-voting user manual for Shareholders available at the download section of www.evoting.nsdl.com or call on toll free no.: 1800-222-990 or send a request at <u>evoting@nsdl.co.in</u>

Process for those shareholders whose email id's are not registered with the depositories for procuring user id and password and registration of e mail ids for e-voting for the resolutions set out in this notice:

- 1. In case shares are held in physical mode please provide Folio No., Name of shareholder, scanned copy of the share certificate (front and back), PAN (self-attested scanned copy of PAN card), AADHAR (self-attested scanned copy of Aadhar Card) by email to absconsultant99@gmail.com with cc mark to compliance@uniqueorganics.com
- In case shares are held in demat mode, please provide DPID-CLID (16 digit DPID + CLID or 16 digit beneficiary ID), Name, client master or copy of Consolidated Account statement, PAN (self-attested scanned copy of PAN card), AADHAR (self-attested scanned copy of Aadhar Card) to absconsultant99@gmail.com with cc mark to compliance@uniqueorganics.com. If you are an Individual shareholders holding securities in demat mode, you are requested to refer to the login method explained at step 1 (A) i.e. Login method for e-Voting and joining virtual meeting for Individual shareholders holding securities in demat mode.
- Alternatively shareholder/members may send a request to evoting@nsdl.co.in for procuring